# Uploading, Saving/Printing Documents & Sending eFaxes in Valant

Click on the Documents section of the Patient Chart

| Y Open Chart -        | Documents: Sam Practice Client (PRASAM) |          |                              |                               | E    | Batch Action | Ŧ | Upload Documen | t |               |     |
|-----------------------|-----------------------------------------|----------|------------------------------|-------------------------------|------|--------------|---|----------------|---|---------------|-----|
| OVERVIEW<br>DIAGNOSES | Filter                                  | Provider | ~                            | Document Type                 | Date | e Range      | • | 01/26/2021     | ä | Show Inactive |     |
| DOCUMENTS             | DOCUMENT TYPE                           |          | DOCUMENT NAME                |                               |      |              |   |                |   |               | DAT |
| MEDICATIONS           | Progress Note                           |          | PRASAM_20201103_Discharge    | Summary.pdf                   |      |              |   |                |   | 1             | 1/0 |
| ALLERGIES             | Clinical History Form                   |          | PRASAM_20201102_MFT Clinic   | al History Form.pdf           |      |              |   |                |   | 1             | 1/0 |
| LAB REQUESTS          | Clinical History Form                   |          | PRASAM_20201012_MFT Clinic   | al History Form.pdf           |      |              |   |                |   | 1             | 0/1 |
| PATIENT TASKS         | Clinical History Form                   |          | PRASAM_20201012_MFT Clinic   | al History Form.pdf           |      |              |   |                |   | 1             | D/1 |
| LAB PANELS            | Progress Note                           |          | PRASAM_20200921_Free Form    | (No Meds & Allergies tab).pdf |      |              |   |                |   | 0             | 9/2 |
| MEASURES              | Progress Note                           |          | PRASAM_20200921_Free Form    | (No Meds & Allergies tab).pdf |      |              |   |                |   | 0             | 9/2 |
| HISTORY               | Legacy Documents                        |          | Example Client CS Documentat | tion.pdf                      |      |              |   |                |   | 0             | 9/2 |
| Lashboard             | Legacy Documents                        |          | Example Client CS Documentat | tion.pdf                      |      |              |   |                |   | 0             | 9/2 |
| ? HELP<br>♂ REFRESH   | Measure                                 |          | PRASAM_20200913_PCL-5 Wee    | kly.pdf                       |      |              |   |                |   | 0             | 9/1 |
|                       | Discharge Summary                       |          | PRASAM_20200917_Discharge    | 5um.docx                      |      |              |   |                |   | 0             | 9/1 |
|                       | Clinical History Form                   |          | PRASAM_20200914_Clinical His | story Form.pdf                |      |              |   |                |   | 0             | 9/1 |
|                       | Progress Note                           |          | PRASAM_20200913_Free Form    | Note.pdf A                    |      |              |   |                |   | 0             | 9/1 |
|                       | Receipts                                |          | Receipt_PRASAM_09122020_25   | i.pdf                         |      |              |   |                |   | 0             | 9/1 |
|                       | Receipts                                |          | Receipt_PRASAM_09122020_23   | .pdf                          |      |              |   |                |   | 0             | 9/1 |

### To upload a document:

- 1. Click Upload Document and a box will pop up
- 2. Select Document Type (for uploading documents from CS, select Legacy Documents. For all others, select Other) then select the files you want to upload and click Ok.

| Upload Documents                                                             | × |
|------------------------------------------------------------------------------|---|
| The maximum file size is 50.0 MB. The total maximum upload size is 500.0 MB. |   |
| Legacy Documents V                                                           |   |
| Provider                                                                     |   |
| J.Holdredge: Jennifer Holdredge, Dr. / MA PsyD, LMFT 🛛 🗸                     |   |
| Date Time                                                                    |   |
| 01/26/2021                                                                   |   |
| Select files                                                                 |   |
| Ok Cancel                                                                    |   |

## To send a fax:

1. Add the fax recipient to "Outside Providers"

Click Persons and Institutions | Outside Providers

Click on the New Provider button in the upper right corner of the browser window

Complete the name and fax # fields and click Save

2. In the Patient Chart – Documents

Select the documents you wish to efax

Click Batch Action – Fax

Select the recipient as the "Provider" and be sure that the "Include Cover Sheet" box is NOT checked.

#### Send

| New      | -        | Batch Action 🝷        |
|----------|----------|-----------------------|
| Show     |          | Preview               |
| Active   | ×        | Fax                   |
|          | Doc<br>Q | Inactivate<br>Archive |
| <b>V</b> | Prog     | ress Note             |

### Fax Document(s)

| Melrose ED Center   |  | • |
|---------------------|--|---|
| lecipient Name      |  |   |
| Melrose ED Center   |  |   |
| ах То               |  |   |
| (952) 993-6685      |  |   |
| Include Cover Sheet |  |   |
|                     |  |   |
|                     |  |   |
|                     |  |   |

Note: The efax file size limit is 20 MB.

### Notes Printing/Saving in Valant

- In Patient Chart Documents
- In Document Type select Progress Notes
- Select the ones you want
- In Batch Action select Print
- And it will generate a PDF of all the notes selected
- You can either save or physically print the notes

# Sending Notes to Clients using Patient Messaging in Valant

- 1. Notes Saving in Valant
- In Patient Chart Documents
- In Document Type select Progress Notes
- Select the ones you want
- In Batch Action select Print
- And it will generate a PDF of all the notes selected
- You will save the notes so that you can attach them to the Patient Message
- Attaching Notes to Patient Message
- 2. <u>Sending notes using Patient Messaging</u>
- Tools Secure Messaging
- Compose To Patient (select your client)
- Add a subject line and a message
- Attach the Notes you want to send
- Click Send

| ▼ Open Chart ・                                    |           |                                                                                             |          |
|---------------------------------------------------|-----------|---------------------------------------------------------------------------------------------|----------|
| O NEW                                             | Compose   |                                                                                             | \$       |
| B DASHBOARD                                       |           |                                                                                             |          |
| BILLING                                           | Personal  |                                                                                             |          |
| BILLER TOOLS                                      | Inbox     |                                                                                             |          |
| DOCUMENTS                                         | Unread    | From                                                                                        |          |
| # SCHEDULER                                       | Sent      | Jennifer Holdredge, Dr. / MA PsyD, LMFT                                                     |          |
| A TOOLS                                           | Drafts    | To basent                                                                                   |          |
| Secure Messaging                                  | - Anakina |                                                                                             | ••       |
| Patient Communications                            | Archive   | 10 Produce Uses:                                                                            |          |
| Treatment Plan Tool                               | Trash     |                                                                                             |          |
| To Do's                                           | Q Search  |                                                                                             |          |
| Editor Macros                                     |           | Subject                                                                                     |          |
| Pending Lab Requests                              |           |                                                                                             | 0        |
| Demographic Updates Queue<br>Manage Custom Fields |           |                                                                                             |          |
| Manage Custom Tabs                                |           | Select Macros. • + Size • Font • B I S U A* I O' E E E E F Normal text • II II O' II • ) (* |          |
| Appointment Requests Queue                        |           |                                                                                             |          |
| Waitlist                                          |           |                                                                                             |          |
| S REPORTS                                         |           |                                                                                             |          |
| B PERSONS & INSTITUTIONS                          |           |                                                                                             |          |
| # TRANSACTION CODES                               |           |                                                                                             |          |
|                                                   |           |                                                                                             |          |
| TREATMENT PLAN BUILDER                            |           |                                                                                             | Trach    |
| ₿ REFRESH                                         |           |                                                                                             | = 118311 |